# Aanmaken internetadres met ImageShack

### U kan kiezen bij ImageShack.us of ImageShack.com

### Bij ImageShack.us

#### Surf naar www.imageshack.us

Klik op "bladeren" en zoek uw foto of afbeelding op uw harde schijf Klik dubbel op de foto of afbeelding.

U kan de grootte van uw foto instellen en "resize image" aanvinken, nooit aanvinken voor bewegende plaatjes

Klik op "host it"

Gans onderaan vind je het internetadres bij: "Direct link to image" ziet er zou uit:

#### http://img95.imageshack.us/img95/3368/barbecue2yx7.gif Direct link to image

Om te weten dat de link functioneert, de link kopiëren en plakken in uw adresbalk van uw browser en druk "Enter" de foto of afbeelding moet nu te voorschijn komen.

## Bij ImageShack.com

#### Surf naar www.imageshack.com

Klik in het rechtervak op "upload images"

Bij "upload an image" klik op "bladeren" en zoek uw foto of afbeelding op uw harde schijf

Klik dubbel op de foto of afbeelding.

U kan de grootte van uw foto instellen en "resize" aanvinken, nooit aanvinken voor bewegende plaatjes

Klik nu op "upload it"

Gans onderaan vind je het internetadres bij: "Direct link to image" ziet er zou uit:

### http://img02.picoodle.com/img/img02/7/1/11/f\_Afbeeldii\_e278 m\_f0108b39.jpg

Direct link to image

Om te weten dat de link functioneert, de link kopiëren en plakken in uw adresbalk van uw browser en druk "Enter" de foto of afbeelding moet nu te voorschijn komen.